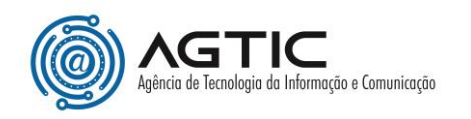

## HELIOS E-VOTING SYSTEM – COMO VOTAR

O(a) eleitor(a) receberá um e-mail com o link para a eleição, usuário e senha para acessar o sistema.

Ao clicar no link recebido, o(a) eleitor(a) irá acessar o sistema informando o usuário e senha recebidos no e-mail e clicar em **Conectar**.

|   | Nome de usuário |
|---|-----------------|
|   | denisantos      |
|   | Senha           |
|   |                 |
|   | Conectar        |
| _ |                 |

O sistema irá apresentar a cabine de votação, contendo as instruções para votar.

Após ler atentamente as instruções, o(a) eleitor(a) deverá clicar em Iniciar.

| Cabine de Votação                                                               | [sair]  |
|---------------------------------------------------------------------------------|---------|
| Eleição Teste 23062020                                                          |         |
| ara votar nessa eleição é necessário que siga os passos abaixo:                 |         |
| 1. Marcar suas escolhas.                                                        |         |
| 2. Revisar & Confirmar suas escolhas.                                           |         |
| 3. Depositar sua cédula cifrada na urna.                                        |         |
| Iniciar                                                                         |         |
| Código de Identificação da Eleição: dg53a1QmzVky4bECprVxCQkIS2bpVMuE1ss3d9KR/Hk | [ajuda] |

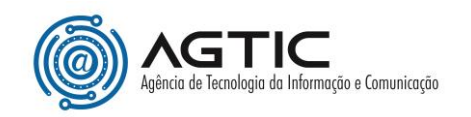

A cabine de votação irá apresentar a questão da eleição e as opções para escolha.

|                          | (1) Marcar      | (2) Revisar | (3) Depositar |               |
|--------------------------|-----------------|-------------|---------------|---------------|
| Qual a flor mais bonita? | car no máximo 1 |             |               |               |
| Rosa                     |                 |             |               |               |
| Margarida                |                 |             |               |               |
| Begonia                  |                 |             |               |               |
|                          |                 |             |               |               |
|                          |                 |             |               |               |
|                          |                 |             |               | Próximo passo |

O(A) eleitor(a) deverá escolher a sua opção e clicar em **Próximo passo**.

**Importante**: nesse momento, após clicar em uma das opções, o sistema não permite alterar a escolha. Isso será disponível na etapa de revisão.

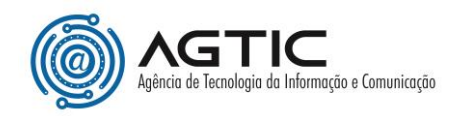

A próxima etapa é a revisão da cédula e, caso o(a) eleitor(a) queira **alterar o seu voto**, basta clicar na opção **alterar**, localizada ao lado da resposta escolhida anteriormente.

Para confirmar a sua escolha, o(a) eleitor(a) deverá clicar em Próximo Passo.

|                          | Cal                           | pine de Votação      | )                        | [sair |
|--------------------------|-------------------------------|----------------------|--------------------------|-------|
|                          | 62020                         |                      |                          |       |
|                          | (1) Marcar                    | (2) Revisar          | (3) Depositar            |       |
| Revise sua Cédula        |                               |                      |                          |       |
| Qual a flor mais bonita? |                               |                      |                          |       |
| Rosa [alterar]           |                               |                      |                          |       |
| Código d                 | e Identificação da Eleição: « | dG53alQmzVky4bECprVz | cCQkIS2bpVMuE1ss3d9KR/Hk | [ajud |
| Ŭ                        |                               |                      |                          |       |

O sistema apresentará, então, a etapa de **depósito da cédula** de votação, com um código de rastreamento do voto realizado.

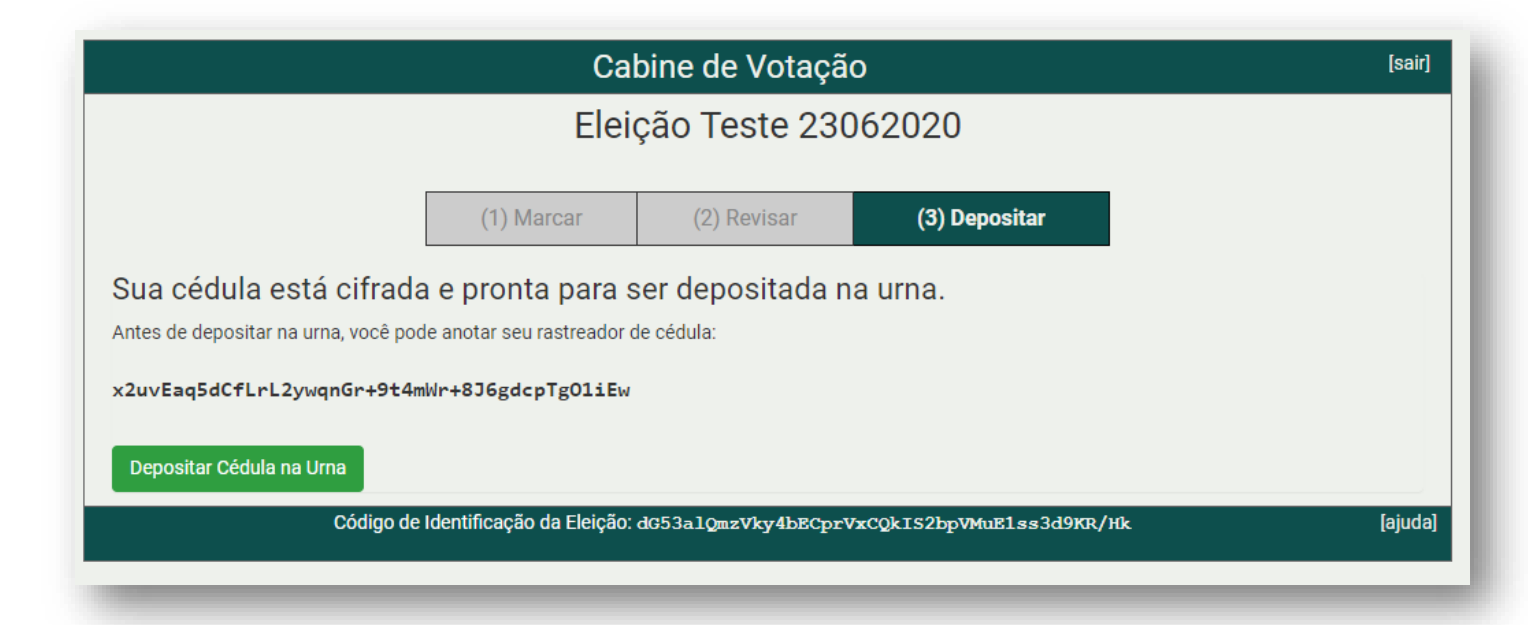

Ao clicar em **Depositar Cédula na Urna** o(a) eleitor(a) visualizará a etapa de confirmação do voto, com as opções **Confirmar** e **Cancelar**.

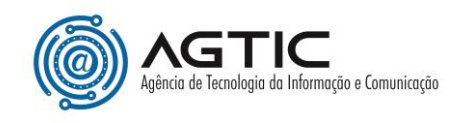

É importante que o(a) eleitor(a) leia atentamente as instruções contidas na tela e clique em **Confirmar**.

| Deposite seu Voto na Urna                                                                           | à                |  |  |
|----------------------------------------------------------------------------------------------------|------------------|--|--|
| A sua cédula <u>ainda não foi depositada</u> na<br>Você está conectado como <u>Denise Santos</u>    | urna.            |  |  |
| CONFIRMAR cancelar                                                                                  |                  |  |  |
| Se você cancelar agora, sua cédula NÃO será reg<br>Você pode reiniciar o processo de votação mais t | strada.<br>arde. |  |  |

Após a confirmação, o sistema apresenta a tela contendo o código de rastreamento do voto. Nesse momento o(a) eleitor(a) é desconectado da plataforma.

| Parabéns, seu voto foi <u>depositado com sucesso</u> !<br>O número do rastreador da sua cédula é: x2uyEag5dCfLrL2vydgnGr+9t4mWr+8J6gdcpTg011Ew |  |
|----------------------------------------------------------------------------------------------------|--|
| Você foi desconectado. Por favor, para sua segurança, feche seu navegador.                                                                     |  |
|                                                                                                    |  |

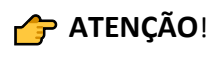

Enquanto a votação estiver aberta, o sistema permitirá que o(a) eleitor(a) repita o processo de votação quantas vezes quiser. A urna irá computar o último voto registrado.